## View Class Roll

# **Online Grading User Guide**

A step by step guide to Online Grading navigation

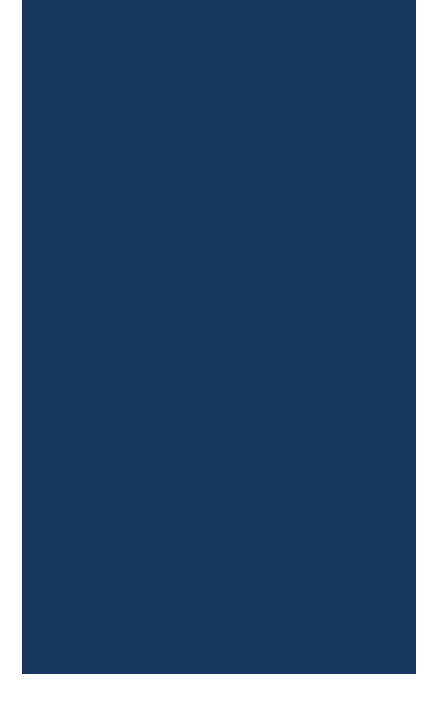

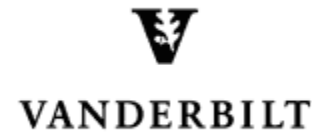

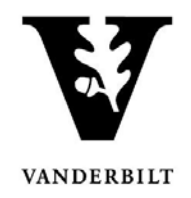

## Contents

## **Online Grading User Guide - View Class Roll**

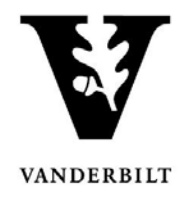

### View Class Roll

- 1. Log into YES (Your Enrollment Services) <u>yes.vanderbilt.edu</u>.
- 2. Select **Online Grading** from the **Applications** drop-down list.

| VANDELSHET<br>VANDELSHET<br>VANDE<br>VANDE<br>VA |                       |           |
|----------------------------------------------------------------------------------------------------|-----------------------|-----------|
| Student Search Applications »                                                                                                    | _                     | Help Logo |
| Student<br>Class Search<br>Class Search<br>Course Catalog<br>Blackboard<br>Online Grading<br>Adviser Holds                                                                                                    | Search Advanced Batch |           |

3. Select the appropriate term from the drop-down menu.

| Please select the appropriate term | and click GO. |   |
|------------------------------------|---------------|---|
| Term                               | 2016 Fall     | - |
|                                    | 2016 Fall     | A |
|                                    | 2016 Year     |   |
|                                    | 2016 Summer   |   |
|                                    | 2016 Spring   |   |
|                                    | 2015 Fall     |   |
|                                    | 2015 Year     |   |
|                                    | 2015 Summer   |   |

4. Confirm that all of your classes are displayed. If not, please contact your school's Office of Academic Services to make sure that you are assigned as the instructor of record for the class.

|           | School/S<br>Search                                           | Term<br>Session<br>Subject Area<br>My Classes | 2016 Fal<br>Any<br>Any | I<br>• An | y V               | Coi<br>Sec<br>(last<br>Search | urse Number<br>ction Number<br>tructor Name<br>name, first name) |                                                                                             |                  |           |
|-----------|--------------------------------------------------------------|-----------------------------------------------|------------------------|-----------|-------------------|-------------------------------|------------------------------------------------------------------|---------------------------------------------------------------------------------------------|------------------|-----------|
| Add Sylla | Add Syllabus   Delete Syllabus   Select All 2 sections found |                                               |                        |           |                   |                               |                                                                  |                                                                                             | 2 sections found |           |
| Term      | School                                                       | Subject                                       | Course                 | Section   | Title             |                               | # Students                                                       |                                                                                             | Session          |           |
| 2016F     | A&S                                                          | MATH                                          | 3650                   | 01        | Introduction to A | Actuarial Mathematics         | 25                                                               | Class Roll<br>Mid Term<br>Final Roster                                                      | Regular Academi  | c Session |
| 2016F     | A&S                                                          | MATH                                          | 3859                   | 14        | Independent Sto   | Jdy                           | 0                                                                | <ul> <li><u>Class Roll</u></li> <li><u>Mid Term</u></li> <li><u>Final Roster</u></li> </ul> | Regular Academi  | c Session |

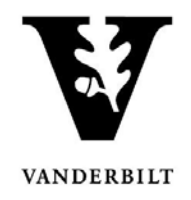

### 5. Go to the class that you want to view and click Class Roll.

#### 6. You should now see your class list information.

- You can view class photos by clicking on View Class Photos.
- Click **Download CSV** to download the roster to an Excel file.

| Que parte de lass Photos |        |           |                      |                     |  |              |                  |
|--------------------------|--------|-----------|----------------------|---------------------|--|--------------|------------------|
| -                        |        |           |                      |                     |  | 25 st        | udents enrolled. |
| VUnetID Name             | Level  | CHR       | Career(s)            | Major(s)            |  | Registered   | Dropped          |
| ۵ 🖂                      | Junior | 3.0       | Undergrad            | CS, ECON            |  | MATH-3650-01 |                  |
| <b>⊡</b> ⊠               | Junior | 3.0       | Undergrad            | ECON, MATH/Standard |  | MATH-3650-01 |                  |
| ۵ 🖂                      | Senior | 3.0       | Undergrad            | ECON                |  | MATH-3650-01 |                  |
|                          | Senior | 3.0       | Undergrad            | ECON, MATH/Standard |  | MATH-3650-01 |                  |
| a (l. j(, ,¢             | Junior | з.<br>3.0 | لے ہاتھ<br>Undergrad | L Λ. Φt.<br>CS      |  | MATH-3650-01 |                  |

**NOTE:** The name that appears in Online Grading rosters is the preferred name. To see the student's full name, hover your mouse over the name.

| ۵ 🗹 |          | • |
|-----|----------|---|
| ۵ 🖂 | Joe      | • |
| ۵ 🖂 | Joseph M | • |